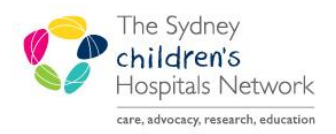

# QUICKSTART

A series of helpful guides provided by the Information Technology Department

## **Oncology View – Admit/Manage/Discharge**

## **Oncology View**

- Oncology View is in the Oncology patient menu.
- The Oncology View is broken into five tabs: Oncology Summary, Admit, Manage, Oncology Quick Orders and Discharge.

## Admit, Manage and Discharge

• Clinicians add patient information that is then copied into the note once created.

#### 

lome Medications (2)

Hx:

one 2 mg, Oral, 12 hourly, 0 Rep

Order Comments: Order Date: 12/06/2015

Last 2 weeks

Order Details: 2 mg, Oral, 12 hourly, 0 Repeat(s)

Last 3 days

### Menu

- Each tab is divided into sections.
- No section is mandatory.
- To move between sections click on the name in the menu.
- To change the order of sections, left click and drag a section to a new location.

## **Common Functionality**

- Information can be added to sections by clicking the plus button.
- Autotext: in free text boxes enter a full stop to activate templates. Click on required template to open.
- Hover over results to find additional details.

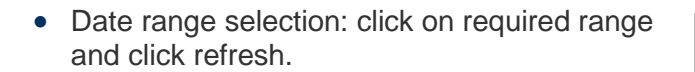

• Expanding and contracting sections: solid triangles can be expanded and hollow triangles can be collapsed.

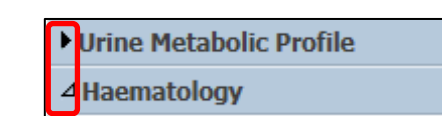

Last 1 weeks

ocuments (1)

visits (2)

Allergies (3)

History of Present : Review of Systems

Histories

Social (0) Family ( .customcvadhomec .customwoundcare .cvadhomecare \*

> .insufloncare \* .ngentfeeds \*

Histo .oncchemoregimen \* .oncclinicaltrial \* .oncpatienteducation .oncpe \*

.prnmedslastdose \*

Physical Examination Growth Charts ...

Э

More

• To view Observations and Results in different formats click between **Flowsheet** and **Ambulatory View**.

| Latest* | Last 48 hours | Last 24 hours | More 🔻    |                      |
|---------|---------------|---------------|-----------|----------------------|
|         |               |               | Flowsheet | View Ambulatory View |

- To return to the last visited page click the back arrow (top left corner).
- Clicking a section heading will open the corresponding section in the patient's chart.

## **Create Note**

- Once all information has been entered click **Create Note** at the end of the menu.
- For details on how to complete the note refer to the **Dynamic Documentation QuickStart** located at .....

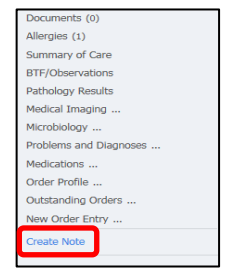

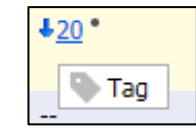

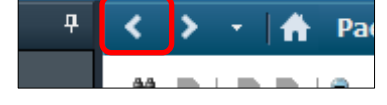

Dat Go to Visit List tab

⊿ Previous (2) - Last 5 Visits

Туре

Outpati

Visits (2)

17/07/15

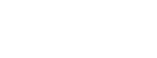